# Elisa Perhe-virranhallinta, Android 5.0.x

Elisa Perhe-palvelun toiminta edellyttää puhelimen tausta-ajon kokoaikaista päälläpysymistä.

Sovelluksen tausta-ajon päälläpysyminen asetetaan puhelimen virranhallintaasetuksissa tai virranhallintasovelluksella.

HUOM! Käyttäjän valittavissa olevat virranhallinta-asetukset Android 5.0.xkäyttöjärjestelmällä varustetuissa puhelimissa ovat rajoitetummat kuin Android 4.x.x ja 5.1.x- puhelimissa.

Android 5.0.x –puhelimet tutkivat ladattujen sovellusten tausta-ajoa ja ehdottavat "sovellusten optimointia" noin kolme päivää uuden sovelluksen käynnistämisen jälkeen.

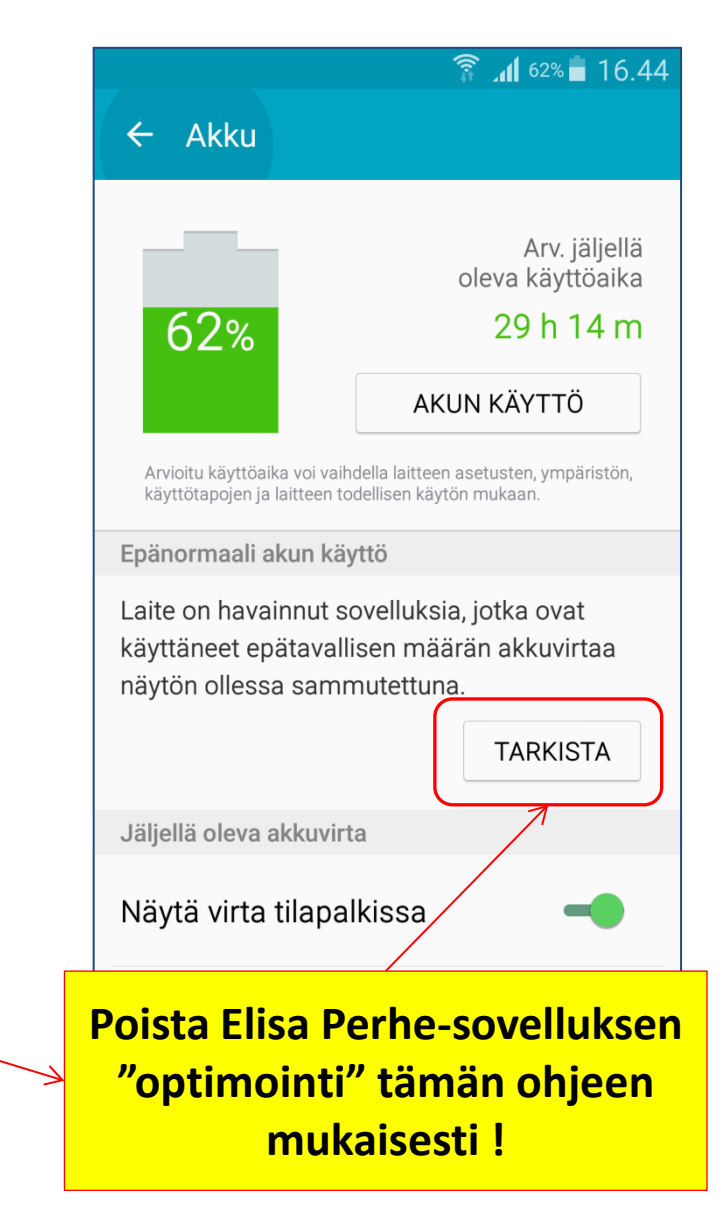

# Elisa Perhe Virranhallinta, Android 5.0.x

#### HUOM!

#### Android 5.0.x-sarjan puhelimissa

manuaaliset virranhallinta-asetukset ovat mahdollisia ainoastaan silloin, kun puhelimen käyttöjärjestelmä on havainnut paljon virtaa kuluttavan sovelluksen ja ehdottaa sovellusten optimointia.

Valitse : "Sovellusten Optimointi" Sitten valitse: "Elisa Perhe"

|          | ₩ ⊿ 54% 14.08                                               |                                           |             |  |  |  |  |  |
|----------|-------------------------------------------------------------|-------------------------------------------|-------------|--|--|--|--|--|
|          | $\leftarrow$ Sovellusten optimointi                         |                                           |             |  |  |  |  |  |
|          | Pä                                                          | iällä                                     | -           |  |  |  |  |  |
| S:<br>vi | Säästä akkuvirtaa optimoimalla sovellusten<br>virrankäyttö. |                                           |             |  |  |  |  |  |
| V        | Viimeksi optimoidut                                         |                                           |             |  |  |  |  |  |
| 5        | λ<br>A                                                      | Elisa Perhe<br>Optimoidaan automaattise   | Optimoidaan |  |  |  |  |  |
| 0        | Optimoidaan automaattisesti                                 |                                           |             |  |  |  |  |  |
|          | JP                                                          | Samsung uPick<br>Optimoidaan automaattise | Optimoidaan |  |  |  |  |  |
|          |                                                             |                                           |             |  |  |  |  |  |
|          |                                                             |                                           |             |  |  |  |  |  |
|          |                                                             |                                           |             |  |  |  |  |  |
|          |                                                             |                                           |             |  |  |  |  |  |
|          |                                                             |                                           |             |  |  |  |  |  |

## Elisa Perhe Virranhallinta, Android 5.0.x

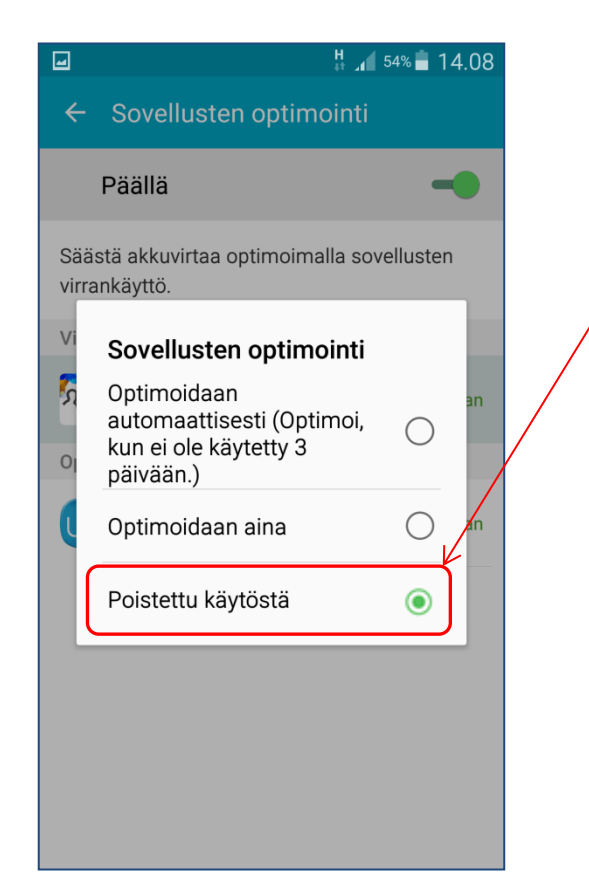

HUOM! Sovellusten optimoinnissa, on ainoastaan yksi vaihtoehto, joka toimii ja pitää tausta-ajon päällä kokoaikaisesti:

#### Valitse vaihtoehto: "Poistettu käytöstä"

|    |                                                             | H<br>et ur                                | 14.08       |  |  |  |  |
|----|-------------------------------------------------------------|-------------------------------------------|-------------|--|--|--|--|
|    | ← Sovellusten optimointi                                    |                                           |             |  |  |  |  |
|    | F                                                           | Päällä                                    | -           |  |  |  |  |
|    | Säästä akkuvirtaa optimoimalla sovellusten<br>virrankäyttö. |                                           |             |  |  |  |  |
|    | Viimeksi optimoidut                                         |                                           |             |  |  |  |  |
|    | Υ <sub>ν</sub> ν                                            | Elisa Perhe<br>Poistettu käytöstä         |             |  |  |  |  |
|    | Optimoidaan automaattisesti                                 |                                           |             |  |  |  |  |
|    | UP                                                          | Samsung uPick<br>Optimoidaan automaattise | Optimoidaan |  |  |  |  |
| •  |                                                             |                                           |             |  |  |  |  |
|    |                                                             |                                           |             |  |  |  |  |
|    |                                                             |                                           |             |  |  |  |  |
| ö- |                                                             |                                           |             |  |  |  |  |

Nyt sovellus pysyy käynnissä myös silloin, kun puhelimen näyttö on suljettuna.

HUOM! Jos tätä asetusta ei tehdä, Elisa Perhe-palvelinyhteys alkaa pätkiä itsestään käyttöjärjestelmän päättäessä ohjata itsenäisesti tausta-ajossa olevia "optimoitavia" sovelluksia.

HUOM! Vastaava virranhallintaominaisuus on useimmissa uusissa Android käyttöjärjestelmällä varustetuissa puhelimissa.

### Mitä teen, kun Android 5.0.x-hallinta-asetukset ovat "lukossa"?

Mitä voin tehdä, jos palvelun tausta-ajo ei pysy päällä sen jälkeen, kun Android 5.0.x-puhelimen virranhallinta-asetukseksi on jo asetettu joko;

- "Optimoidaan automaattisesti" tai
- "Optimoidaan aina",

### enkä pääse enää tekemään manuaalista optimointia sovelluksille?

Jos sovellusten optimointiasetukseksi on jo lukittu "optimoidaan automaattisesti tai optimoidaan aina" etkä pääse enää käyttöjärjestelmän omiin asetuksiin, sovellusten tausta-ajon salliminen on mahdollista:

 tekemällä puhelimen alkuperäisten asetusten palauttaminen sekä sovellusten ja käyttöasetusten uudelleenasentaminen,

tai

 b. lataamalla ja asettamalla puhelimeen kolmannen osapuolen sovelluksen, jonka tehtävänä on ohittaa käyttöjärjestelmän tekemä ja lukitsema sovelluksen optimointiasetus.

Esimerkkinä kohdan "b." kolmannen osapuolen hallintasovelluksesta on Play-kaupasta ladattavissa oleva ilmainen *SystemPanel Light*-puhelimen hallintasovellus.

*SystemPanel Light*-sovelluksen asetukset Elisa Perhepalvelun tausta-ajon päälläpitämiseksi löytyvät seuraavalta sivulta.

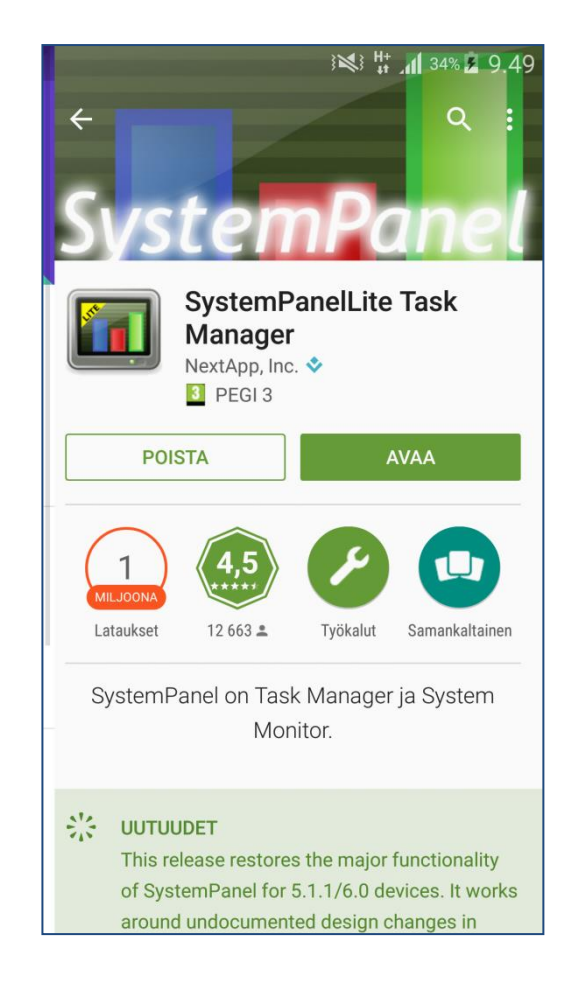

### Tausta-ajon hallinta 3. osapuolen sovelluksella

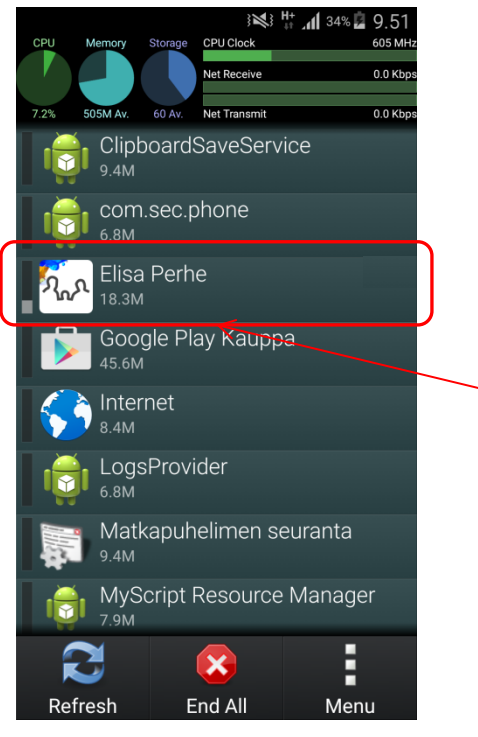

2. Val

#### Esimerkki:

Play-kaupasta ladattavassa *SystemPanel Light*puhelimen hallintasovelluksessa valitaan ensin listalta ohjattava sovellus ja sen jälkeen tehdään tausta-ajon optimoinnin ohitus seuraavasti:

|                   |                                |                           | 3 <b>G 11</b> 34% 🖬 9.51     |
|-------------------|--------------------------------|---------------------------|------------------------------|
|                   |                                | 👸 ్ట్ Elisa Perl          | ie                           |
| a) haappa         |                                | com.elisa.perhe           |                              |
|                   | 1 Valitse "Flisa Perhe"        | Process Information       | ן<br>ר                       |
|                   | I. Vallese Elisa i ellie       | Type                      | VM Application Process       |
| dor               |                                | PID                       | 23555                        |
|                   |                                | Process Name              | com.elisa.perhe              |
|                   |                                | Status                    | Service [300]                |
| elimen seuranta   |                                | Started                   | 15.3.2016 9.49               |
|                   |                                | Current Session           |                              |
|                   |                                | CPU Usage                 |                              |
| Resource Manager  |                                | Total CPU Time            | 6s                           |
|                   |                                | Time Since Start          | 1m 34s                       |
|                   |                                | Average Consumption       | 6.4%                         |
|                   |                                | Memory Usage              | CA CAA                       |
| nd All Menu       |                                | Shared                    | 04.0M                        |
|                   |                                | Effective                 | 21.2M                        |
|                   |                                | Historical Consump        | tion                         |
|                   |                                | Historical information fe | ature requires full version. |
|                   |                                |                           |                              |
|                   |                                |                           |                              |
| itco vaihtoohto." | <b>Evaludad</b> " (- abitattu) |                           |                              |
| itse valitoento.  |                                |                           |                              |
|                   |                                |                           | $\mathbf{x}$                 |
|                   |                                | Exclude En                | d Task Menu                  |